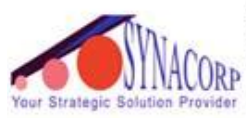

SYNACORP TRADING & SERVICES No.9, 1st Floor, Lrg 1/SS2, Bandar Tasek Mutiara, 14120 Simpang Ampat, S.Prai (S), Penang Tel : +604.504.1617 Hunting Line : 012.4033.474 Fax : +604.502.1726 (Website) http://www.synacorp.my (Email) sales@synacorp.com.my

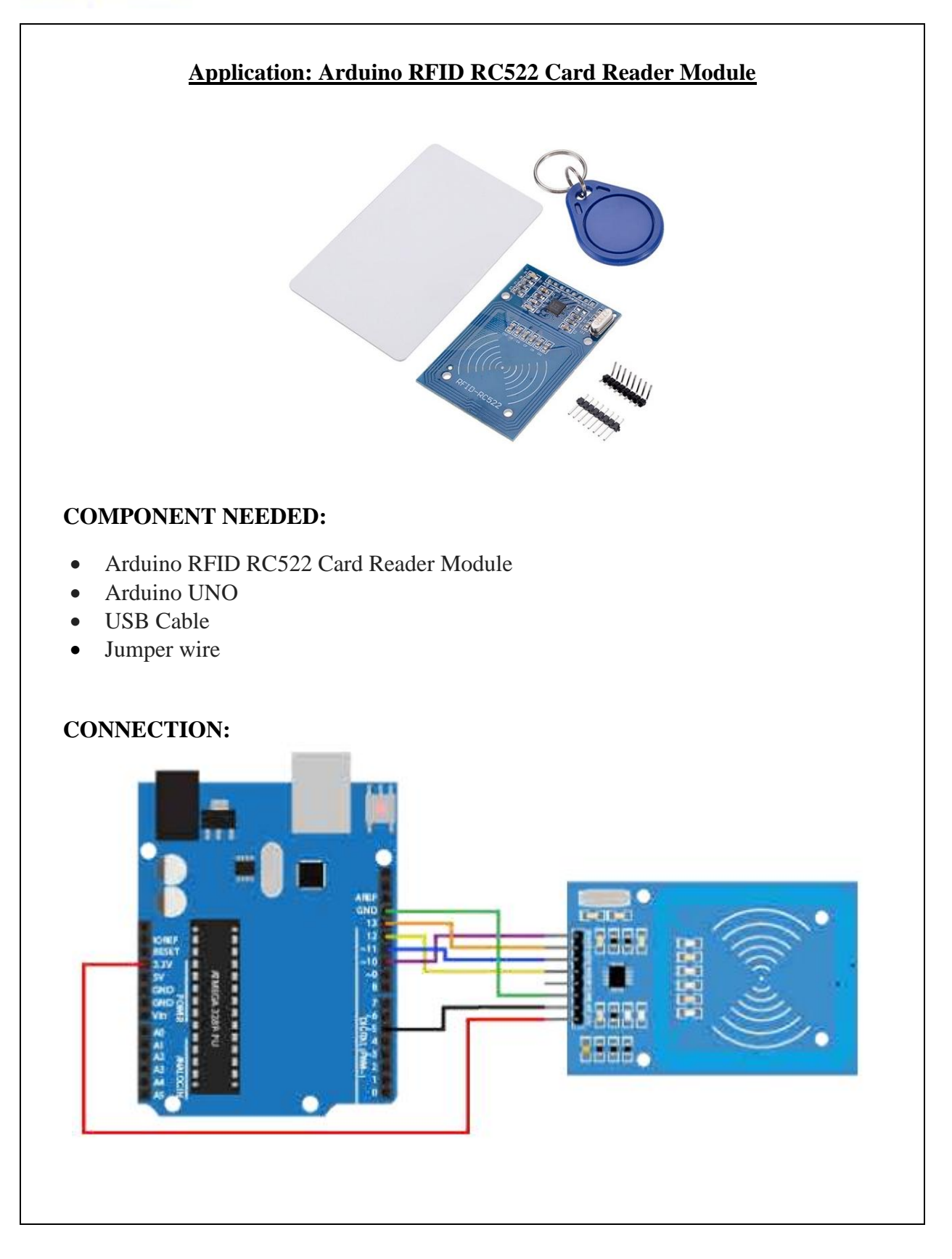

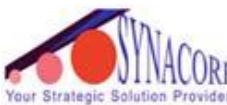

## SYNACORP TRADING & SERVICES No.9, 1st Floor, Lrg 1/SS2, Bandar Tasek Mutiara, 14120 Simpang Ampat, S.Prai (S), Penang Tel : +604.504.1617 Hunting Line : 012.4033.474 Fax : +604.502.1726

UKP wider (Website) http://www.synacorp.my (Email) sales@synacorp.com.my

| RFID-RC522<br>Module | Arduino Uno |
|----------------------|-------------|
| 1 - SDA              | Digital 10  |
| 2 - SCK              | Digital 13  |
| 3 - MOSI             | Digital 11  |
| 4 - MISO             | Digital 12  |
| 5 - IRQ              | unconnected |
| 6 - GND              | Gnd         |
| 7 - RST              | Digital 5   |
| 8 - 3.3V             | 3.3v        |

- 1. Connect the circuit as shown in figure above.
- 2. Connect your Arduino UNO to Arduino IDE.
- 3. Open your Arduino IDE. \*Note: Download the AddicoreRFID library, and add zipped library into Arduino IDE.
- 4. Select the right board type and COM port.
- 5. Upload the sketch. You can get the sketch from *Application1\_Sketch*.
- 6. Open the serial monitor, take one of the RFID cards or RFID Key Chain Tag that came in your RFID module, then hold it near the white graphic printed on your RFID-RC522 module and see the result.

## **RESULT:**

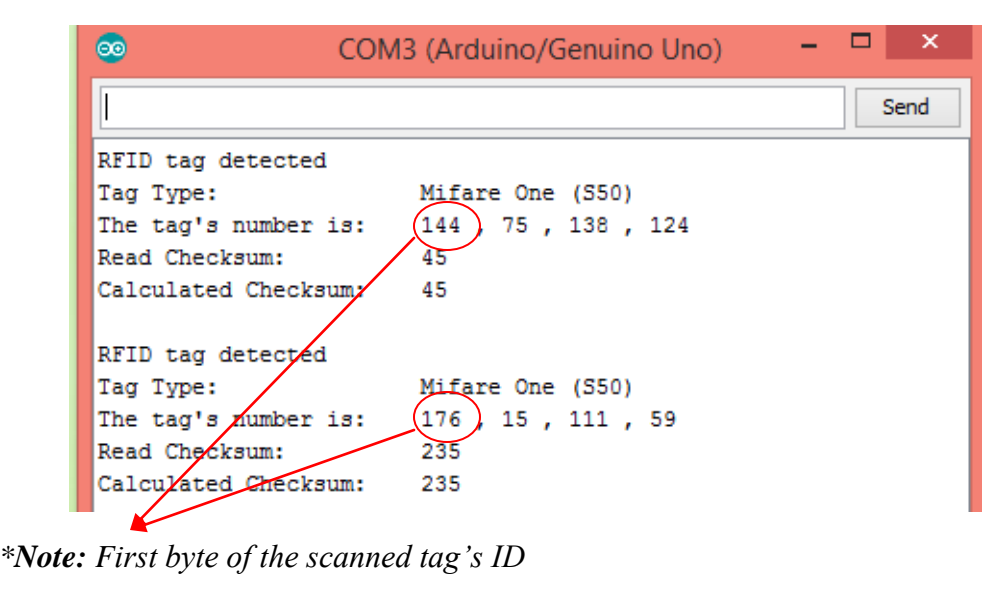

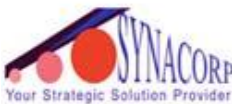

- The tag you scan will have a different ID. My RFID card's Id is 144 and my RFID Key Chain Tag's Id is 176.
- This Id is used to display whatever you want when you scan the card.

## HOW TO DISPLAY ON SERIAL MONITOR WHEN SCAN RFID CARD OR RFID KEY CHAIN TAG:

• Close the Serial Monitor and find the following lines of code in *Application1\_sketch*:

```
// Should really check all pairs, but for now we'll just use the first
if(str[0] == 144) //You can change this to the first byte of your tag by finding the card's ID through the Serial Monitor
{
    Serial.println("\nHello Isma!\n");
} else if(str[0] == 176) { //You can change this to the first byte of your tag by finding the card's ID through the Serial Monitor
    Serial.println("\nHello Qeeya!\n");
}
Serial.println();
delay(1000);
```

- Change the number in the following line of code to the number you wrote down above, in my case it is **144** and **176**.
- You can change the text on the next full line of code to whatever you want to display when you scan the same RFID tag. I put mine to say "Hello Isma!" and "Hello Qeeya!"
- Upload your changed code to your Arduino, reopen the Serial Monitor, and then scan the same RFID tag as before.
- Now when you scan the tag, the Arduino will recognize the ID and will display the desired text.

|                      |                      | Send |
|----------------------|----------------------|------|
| RFID tag detected    |                      |      |
| Tag Type:            | Mifare One (S50)     |      |
| The tag's number is: | 176 , 15 , 111 , 59  |      |
| Read Checksum:       | 235                  |      |
| Calculated Checksum: | 235                  |      |
| Hello Qeeya!         |                      |      |
|                      |                      |      |
| RFID tag detected    |                      |      |
| Tag Type:            | Mifare One (S50)     |      |
| The tag's number is: | 144 , 75 , 138 , 124 |      |
| Read Checksum:       | 45                   |      |
| Calculated Checksum: | 45                   |      |
|                      |                      |      |
| Hello Isma'          |                      |      |